- 1. Ancillary orders includes the following:
  - LABORATORY
  - IMAGING SERVICES (RADIOLOGY)
  - REHAB SERVICE (PT, OT, ST)
  - RESPIRATORY CARE
  - DIETARY
  - CASE MANAGEMENT
  - SOCIAL SERVICES
- 2. To input order for CASE MANAGEMENT and SOCIAL SERVICES, click "All Departments"

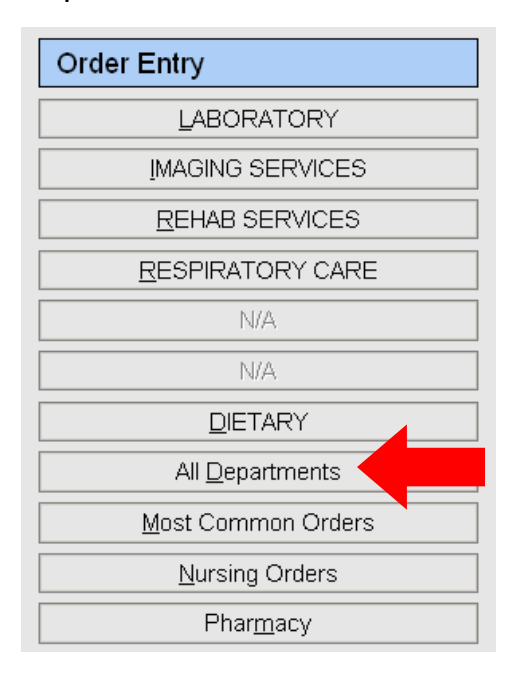

3. The following screen will show, and click the "CASE MANAGEMENT" or "SOCIAL SERVICES"

| ? _ | ents        |
|-----|-------------|
|     |             |
| No  | ption       |
| 235 | MANAGEMENT  |
| 084 | RY          |
| 023 | NG SERVICES |
| 017 | ATORY .     |
| 033 | 3 SERVICES  |
| 029 | RATORY CARE |
| 216 | L SERVICES  |
|     |             |
|     |             |
|     |             |
|     |             |
|     |             |
|     |             |

4. For example, Ordering CBC for tomorrow AM.

| Help Cancel                          |              |                |              |              | Verify       |                   |
|--------------------------------------|--------------|----------------|--------------|--------------|--------------|-------------------|
| 🖲 CPSI TEST                          | CPSI58       | Age: 29        | Sex F        | Ht: 60.00 in | VVt: 400 lbs | Rm: 800-L         |
| Order Number:0 Description: CBC (170 | 0006)        |                |              |              |              | Status: New Order |
| CPOE TEST                            |              |                | lun          |              |              | Ordered Collected |
| Schedule Date/Time 052413 AM         |              | 001<br>Chg Qty | Number of Pr | rocedures    | Amount       | Completed         |
|                                      |              |                |              |              |              | Sent Ref Lab      |
| Associated Items:                    |              | Remote Si      | te/ltem      | •            |              | Review Signed     |
|                                      | - Order Enti | y Questions:   |              |              |              |                   |
|                                      |              |                | COMMENT      |              |              |                   |
|                                      |              |                |              |              |              |                   |

5. After clicking "Verify" to process, the following screen will show

| POC Order Entry                              |              |           | ? <u>-                                    </u> |  |
|----------------------------------------------|--------------|-----------|------------------------------------------------|--|
| Ancillary order - Nursing order interface fo | r CPSITEST   | Rm: 800-L |                                                |  |
| Ancillary order # 1                          |              |           |                                                |  |
| Description: CBC WAUTO DI                    | FF           |           |                                                |  |
| 200000000000000000000000000000000000000      |              |           |                                                |  |
| <u>C</u> reate a Nursing Order               |              |           |                                                |  |
| <u>S</u> kip this ancillary order only       |              |           |                                                |  |
| <u>E</u> xit - Skip                          | ALL ancillar | y orders  |                                                |  |
|                                              |              |           |                                                |  |

- 6. Click "Create a Nursing Order"
- 7. The following screen will show and enter the following format:

"LAB TEST NAME, DATE, TIME"

In this example, it should be "CBC 052413 AM".

| Point of Care               | ?× |
|-----------------------------|----|
| Reflex Response Maintenance | ₩. |
| Category: Lab               |    |
| AM Lab:_CBC 052413 AM       |    |
|                             |    |
|                             |    |
|                             |    |
| OK Abort                    |    |

## **How to Input Orders**

- 1. Access "Order Entry" screen to input orders
- 2. Select "Standard Orders" ONLY

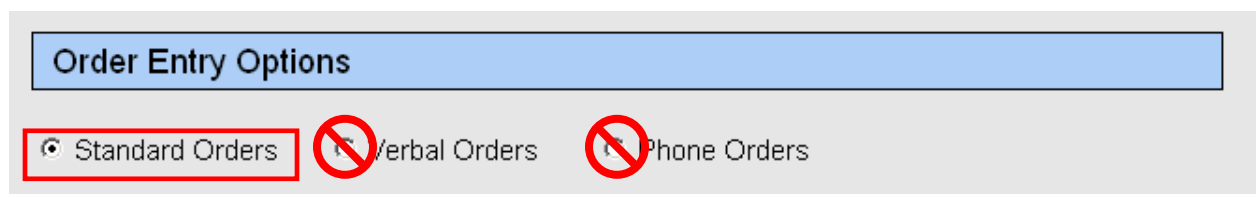

3. For Nursing Orders, click "Nursing Orders"

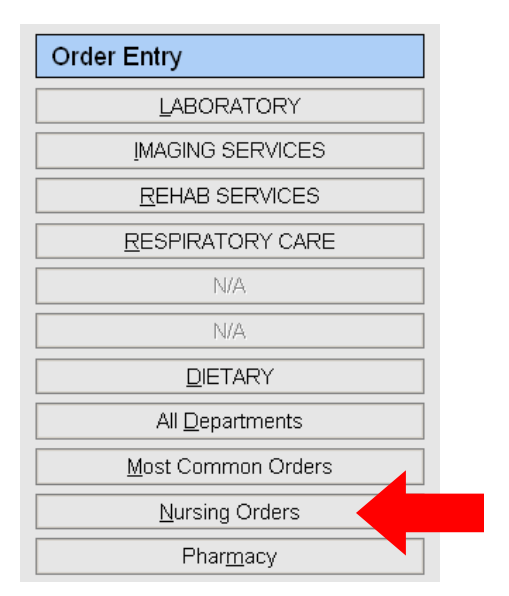

4. Click on the appropriate category, and specify order will show on the lower box

|                                                                                                    |        | ? <u>-</u> – × | 1         |
|----------------------------------------------------------------------------------------------------|--------|----------------|-----------|
| Multiple Nursing Order Lookup                                                                               |        | ×              |           |
| Category                                                                                                    | Count: |                |           |
| Name                                                                                                    |        | <u> </u>       |           |
| Activities:<br>Admit/Cond/Code Status/Dx<br>Alerts/Phone/Isolation:<br>Blood Transfusion<br>Case Management |        |                |           |
| CASE MANAGEMENT                                                                                             |        | $\sim$         |           |
| Consent                                                                                                    |        |                |           |
| Order Description                                                                                           |        |                | Lower Box |
| Name                                                                                                    |        |                |           |
|                                                                                                    |        |                |           |
|                                                                                                    | ОК     |                |           |

5. <u>SINGLE CLICK</u> to select the Nursing Order. Once selected, the "Count" will go up by 1.

|                               |           | ? <u> </u> |
|-------------------------------|-----------|------------|
| Multiple Nursing Order Lookup |           | ₩.         |
| Category                      | Count: 01 |            |
| Name                          |           | <b></b>    |
| Activities:                   |           |            |
| Admit/Cond/Code Status/Dx     |           |            |
| Alerts/Phone/Isolation:       |           |            |
| Blood Transfusion             |           |            |
|                               |           |            |
|                               |           |            |
| Order Description             |           |            |
| Order Description             |           |            |
| Name                          |           | <b>_</b>   |
| Ambulate QID                  |           |            |
| Bedrest                       |           |            |
| Bedrest with assist           |           |            |
| Bedrest with BRP              |           |            |
| Dangle legs at bedside        |           |            |
| Hip precautions               |           |            |
| Imay snower                   |           | <b>_</b>   |
|                               | ок        |            |

6. In case you could not find the appropriate order, select the appropriate category and look of "Orders:\_" in the lower box.

| Name         |                         | <b>_</b> |
|--------------|-------------------------|----------|
| Hip precauti | ions                    |          |
| May shower   | r                       |          |
| NWB left lov | <i>w</i> er extremity   |          |
| NWB right k  | ever extremity          | _        |
| Orders:      |                         |          |
| Toe touch w  | dearing to affected leg |          |
| Up ad lib    |                         | -        |

7. Nursing Orders are "free-text" based. You can change or edit any order to the specific wording according to the MD's order

| Point of Care                                                               | ? <u>_ </u> X |
|-----------------------------------------------------------------------------|---------------|
| Reflex Response Maintenance                                                 | ×             |
| Category: Activities:                                                       |               |
| Orders: This is free text based! You can type in anything as the MD's Order |               |
|                                                                             |               |
|                                                                             |               |
| OK Abort                                                                    |               |

8. Click "OK" once you done entry the order. Click "OK" to bypass the following screen.

| Intervention Setup                                                          | ? <u> </u> |
|-----------------------------------------------------------------------------|------------|
| Intervention:                                                               |            |
| Orders: This is free text based! You can type in anything as the MD's Order |            |
| Use Date/Time Range                                                         |            |
| Start: 05/23/2013 Stop: 05/23/2013                                          |            |
| C Associate with a Problem Physician:                                       |            |
| Problem                                                                     |            |
|                                                                             |            |
|                                                                             |            |
|                                                                             |            |
|                                                                             |            |
|                                                                             |            |
|                                                                             |            |
|                                                                             |            |
|                                                                             |            |
|                                                                             |            |
|                                                                             |            |
| OK                                                                          |            |

9.